# Habilitando o Sincronismo Automático entre Garmin e o App Treino Online

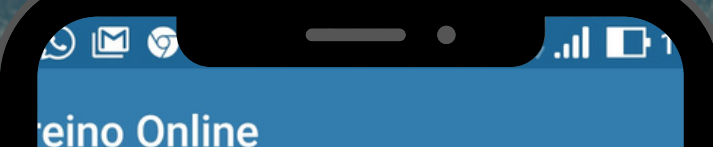

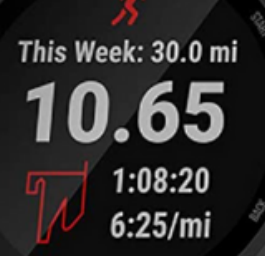

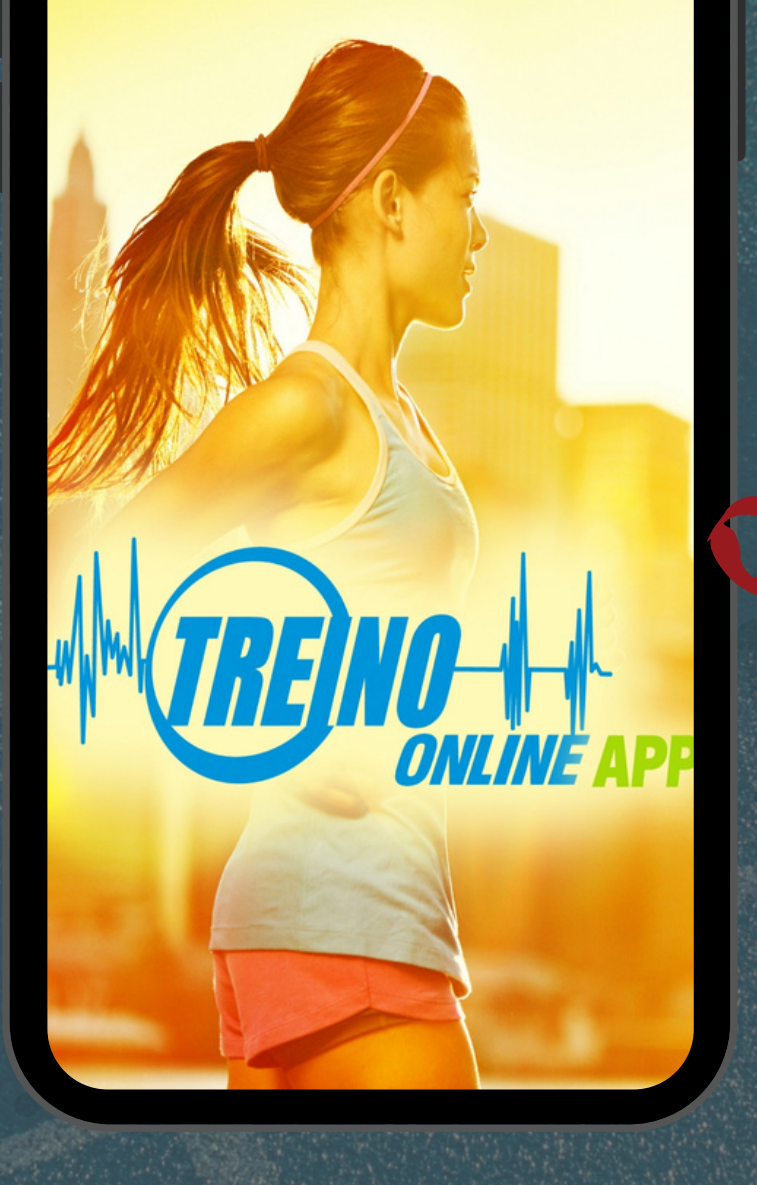

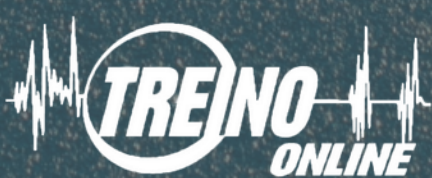

#### **#PLATAFORMATREINOONLINE #APPTREINOONLINE**

# 1. Acesse o app Treino Online

### Selecione a opção no menu à esquerda:

SINCRONISMO AUTOMÁTICO DOS TREINOS

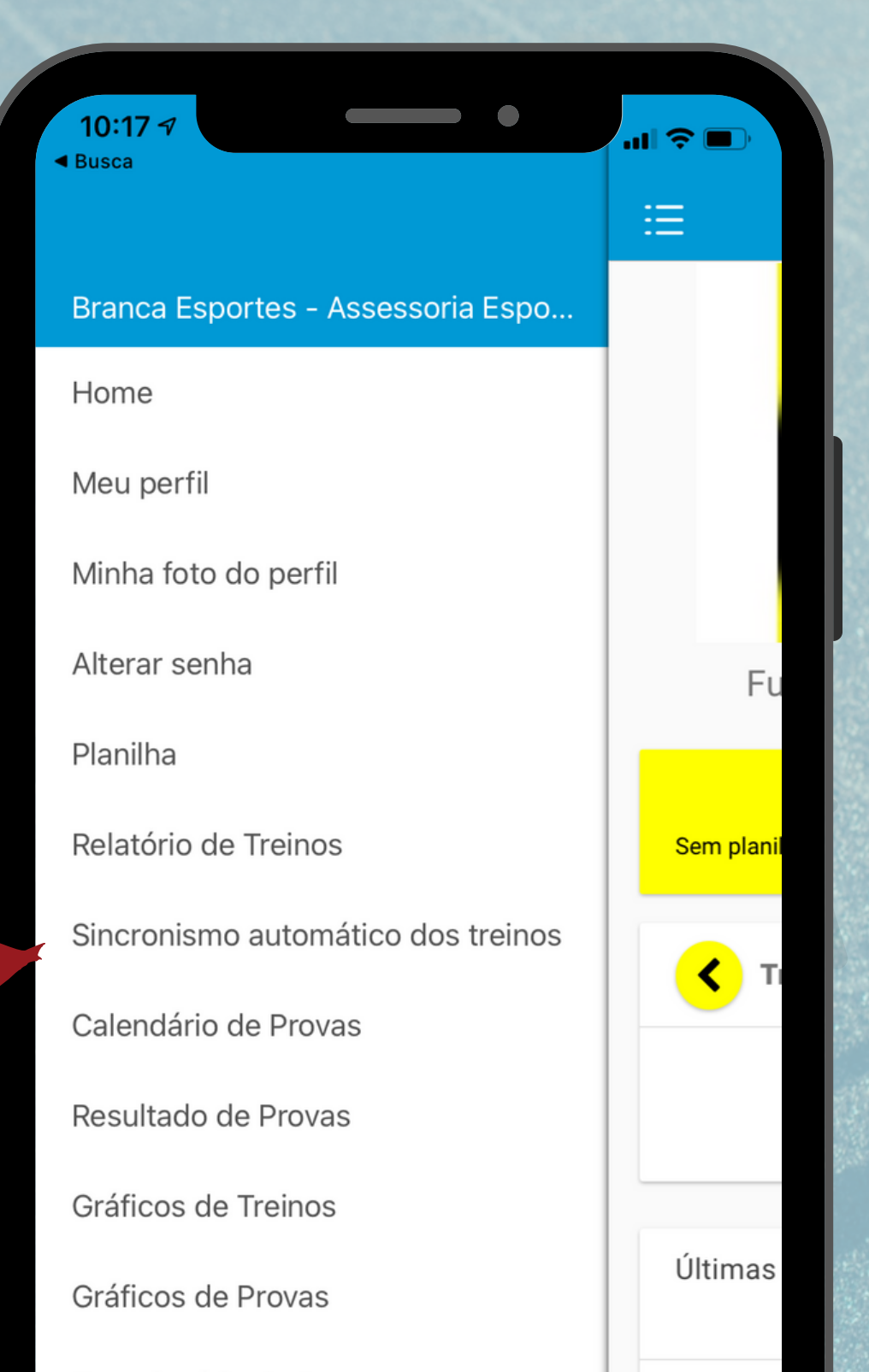

Questionário de Anamnese

Cadastro de Avaliações/testes

Histórico comparativo de Avaliaçõe...

Calculadoras

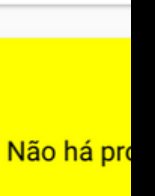

Nen

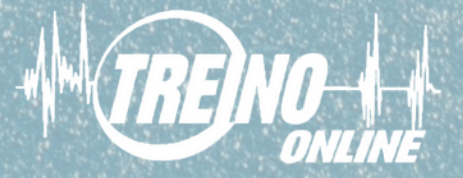

#### **#PLATAFORMATREINOONLINE #APPTREINOONLINE**

2. Na segunda tela, selecione a opção GARMIN para iniciar a integração

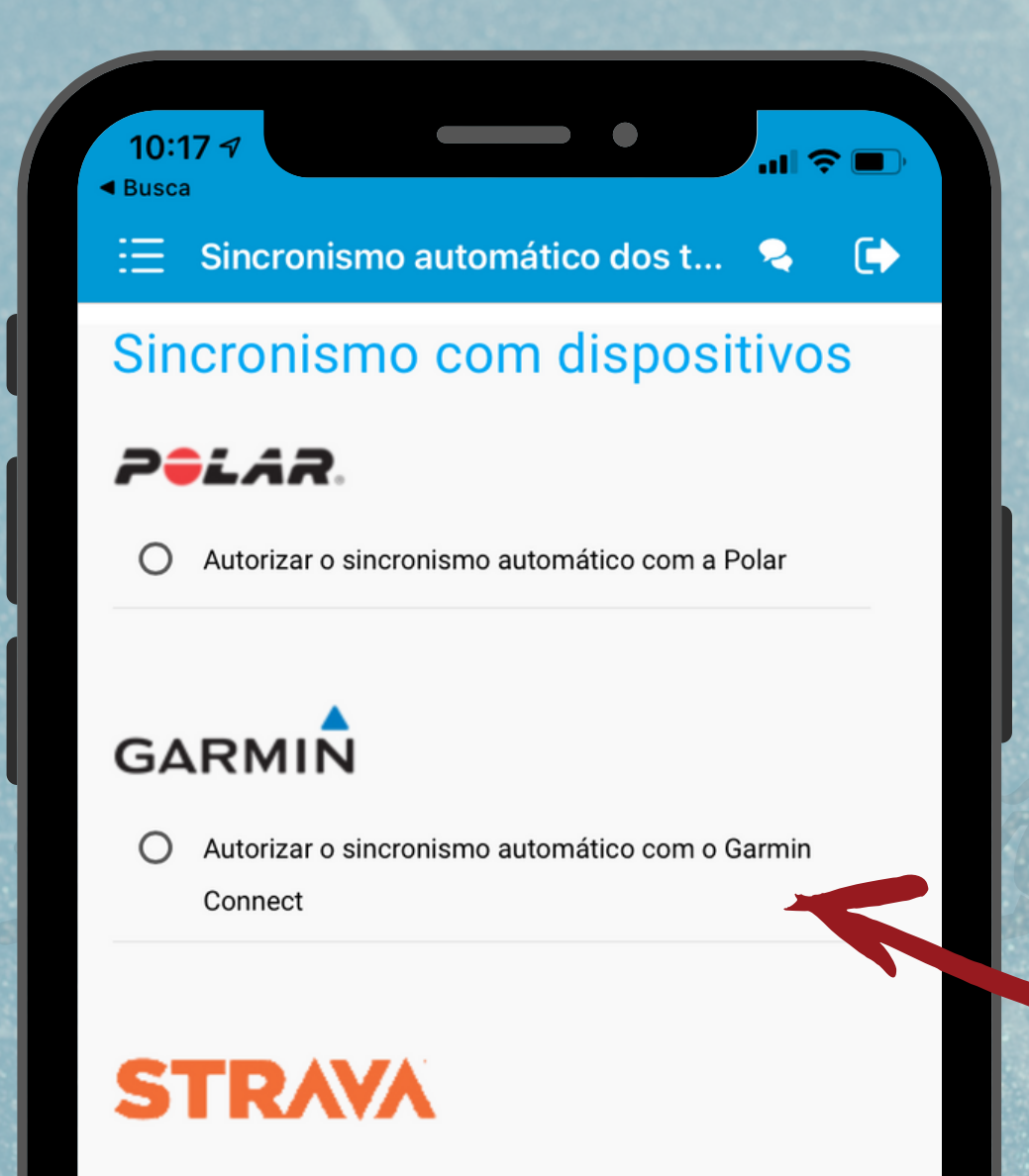

 Autorizar o sincronismo automático com o Strava(o sistema puxa os seus treinos que você subir no Strava) Para autorizar o sincronismo automático com o Garmin Conect

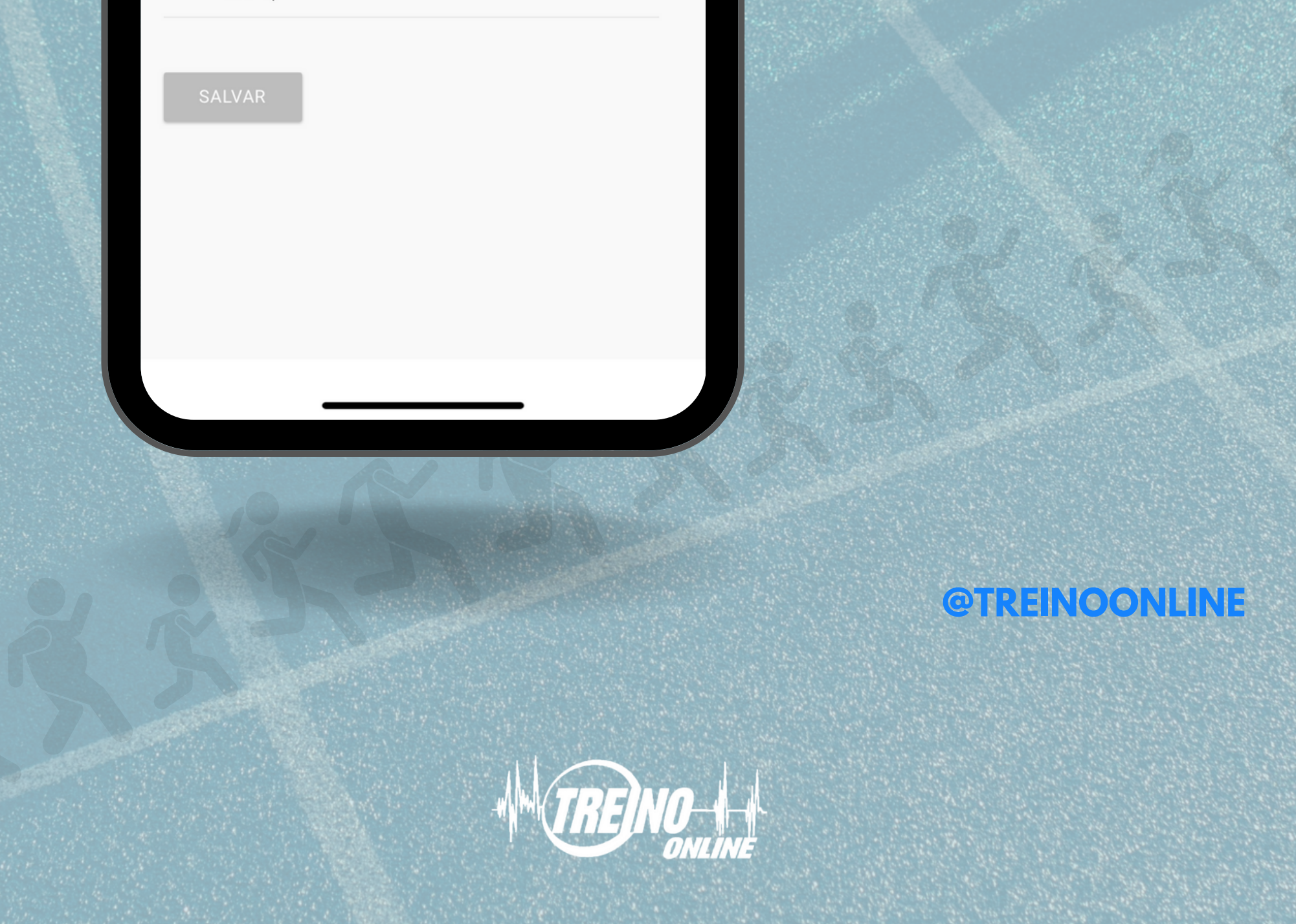

#### **#PLATAFORMATREINOONLINE #APPTREINOONLINE**

### 3. Você será redirecionado(a) ao Garmin Connect e deve entrar na conta!

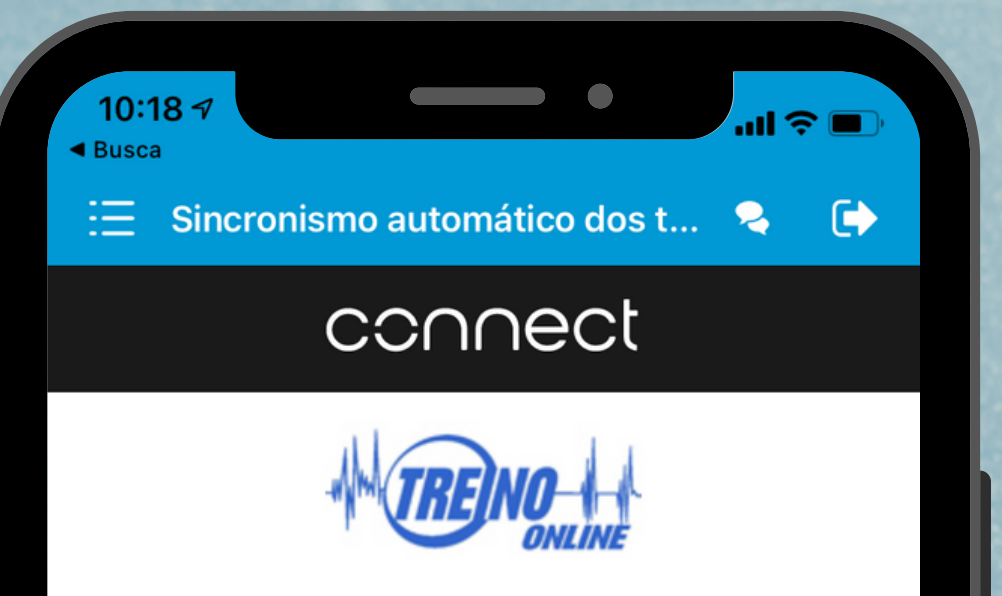

#### Connect with Treino Online?

By connecting with Treino Online, you agree to share information from your Garmin Connect account to enhance your experience with Treino Online. This may include activities, location, heart rate and related metrics, calories burned and other health or personal data.

Do you agree to share information from your Garmin Connect account with Treino Online? You can opt out and disconnect from Treino Online at any time in your Garmin Connect settings. Insira os dados de sua conta Garmin e clique em "Sign In" (entrar)

Treino Online Privacy Policy

#### Garmin Account Sign-In

#### Email

#### Password (Forgot?)

Sign In 🛛 🗌

🔵 Remember Me

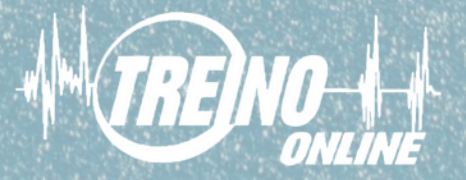

# 4. Agora é hora de autorizar!

07:10

Habilite todas as opções demonstradas nas 2 setinhas ao lado em até que os botões fiquem verdes e clique em SAVE (salvar)

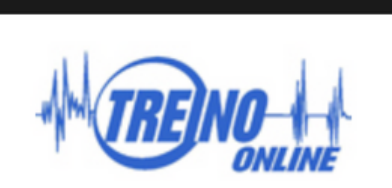

connect

Sincronismo automático dos t...

Control the information you share.

You get to decide what information you share with Treino Online, as well as what information Treino Online shares with your Garmin Connect account. You can change these selections at any time in your Garmin Connect settings.

Data shared from Garmin Connect to the Treino Online app

Activitie

Data shared from the Treino Online app to Garmin Connect

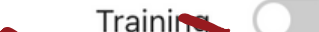

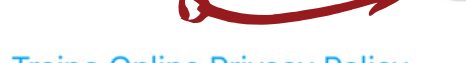

Treino Online Privacy Policy

Save

Cancel

Logged in as Gabriel Duarte de Oliveira Not you?

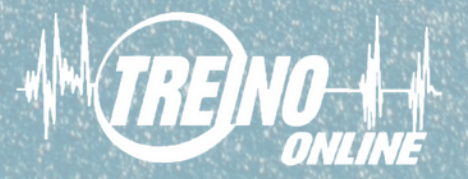

## 5. Política de Privacidade

### Sincronismo automático dos t...

u 🗢 🔳

2

# TRENO

connect

#### Connect with Treino Online?

07:10

By connecting with Treino Online, you agree to share information from your Garmin Connect account to enhance your experience with Treino Online. This may include activities, location, heart rate and related metrics, calories burned and other health or personal data.

Do you agree to share information from your Garmin Connect account with Treino Online? You can opt out and disconnect from Treino Online at any time in your Garmin Connect settings.

Treino Online Privacy Policy

### Clique em "Agree" (concordo)

Do Not Agree

#### Logged in as Gabriel Duarte de Oliveira

Not you?

Copyright © 1996-2021 Garmin Ltd. or its subsidiaries Privacy Policy

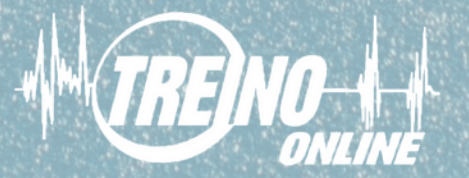

# 6. Sincronismo realizado

### Pronto! Você receberá essa notificação na tela.

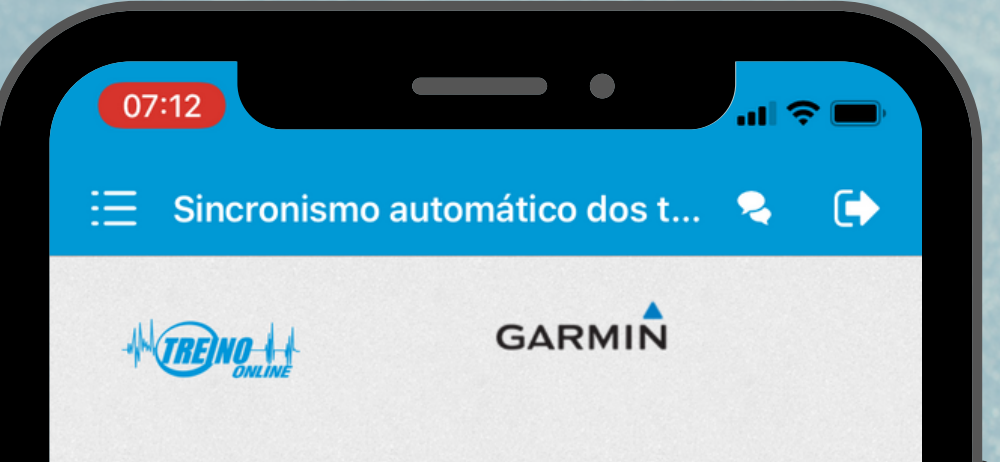

Garmin Connect Sincronizado com sucesso!!!

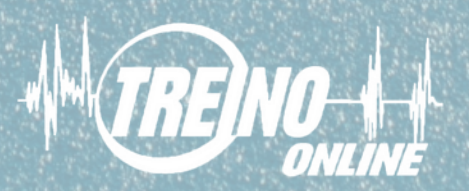

# 7. Confira sua ativação no App

Ao retornar ao menu inicial do App Treino Online, você pode confirmar na opção "Sincronismo Automático" que a opção

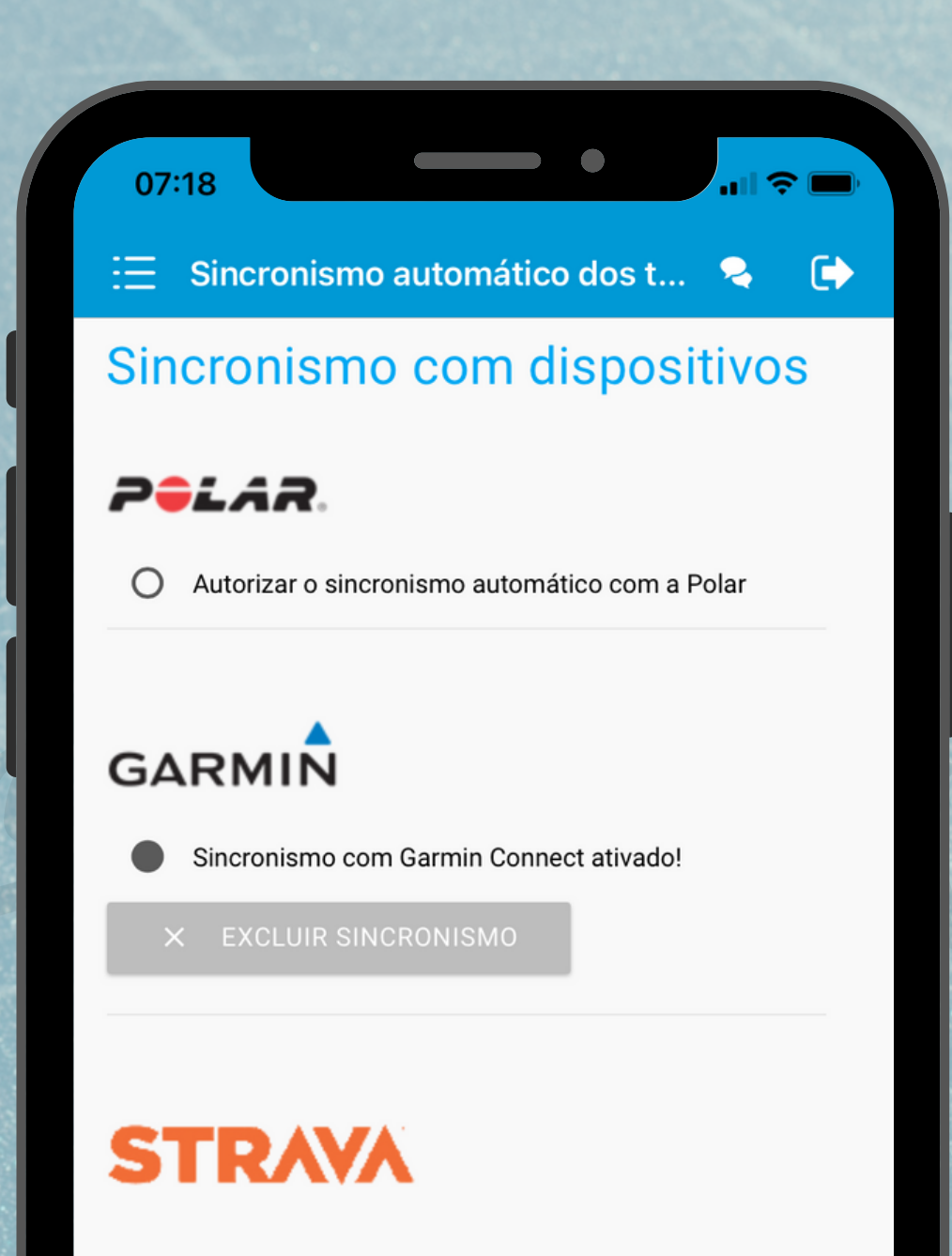

Autorizar o sincronismo automático com o Strava(o

### Garmin estará ativa

sistema puxa os seus treinos que você subir no

Strava)

SALVAR

### **Bons treinos!**

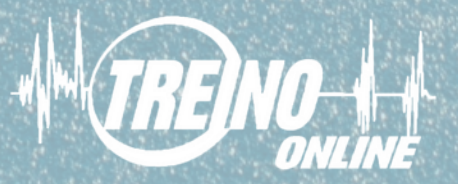